#### I. Download and Installation of the Basic Setup

The latest XENTRY Diagnosis Lite version will be provided online within the ordering process via the B2B Connect Portal.

1. Click onto the link to download and unzip the **Basic Setup**.

Then, please click using the right mouse button onto the start.exe file and select "run as administrator" to install the basic setup:

| ☐   🕑 📑 🚽  <br>Datei Start Freigeben                                                                 | Anwendungstools XDOS_Basis_<br>Ansicht Verwalten | 1.0.4                  |                  |  |
|----------------------------------------------------------------------------------------------------|--------------------------------------------------|------------------------|------------------|--|
| ← → × ↑ 📙 > Dieser PC > Windows8_OS (C:) > Setups > MSL_XDOS > XDOS_Basis_1.0.4 > XDOS_Basis_1.0.4 > |                                                  |                        |                  |  |
| 📰 Bilder                                                                                             | * ^ Name                                         | Änderungsdatum         | Тур              |  |
| AKT_FR_200519                                                                                        | data                                             | 31.07.2019 13:27       | Dateiordner      |  |
| ConfigAssist                                                                                         | USB2LAN Driver                                   | 31.07.2019 13:27       | Dateiordner      |  |
| MSI_XDOS                                                                                             | autorun 💿                                        | 13.03.2014 10:42       | Setup-Informatio |  |
| SysMon                                                                                               | X str                                            | 24.07.2010.20.25       | Anwendung        |  |
| OneDrive                                                                                             | X Als Administrator a                            | usführen               | Symbol           |  |
| Dieser PC                                                                                            | Behandtein von Kom                               | npatibilitätsproblemen |                  |  |

2. Now please carry out these installation steps:

| XENTRY Diagnostics OpenShell - InstallShield Wizard              |                         |  |  |
|------------------------------------------------------------------|-------------------------|--|--|
| Select the language for the installation from the choices below. |                         |  |  |
|                                                                  | English (United States) |  |  |

# Please click onto "Install" and then confirm the GTC:

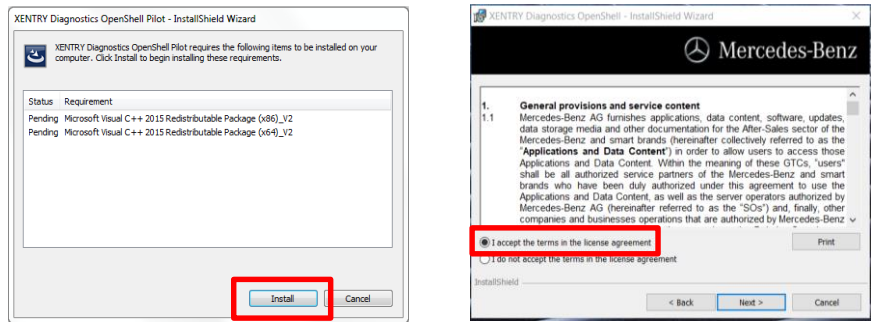

During the next two steps, click onto "Next" and then onto "Install":

| 🛃 XEN     | TRY Diagnostics OpenShell Pilot - InstallShield Wizard                                    | ×                                                                                                    | XENTRY Diagnostics OpenShell - InstallShield Wizard                                                                                                    |
|-----------|-------------------------------------------------------------------------------------------|----------------------------------------------------------------------------------------------------|----------------------------------------------------------------------------------------------------|
|           | 岁 XENTRY Diagnostics OpenShell - InstallShield Wizard                                     | Mercedes-Benz                                                                                                    | 🕭 Mercedes-Benz                                                                                                    |
| E         | Click on an icon in the list below to change how a feature is in                          | stalled.<br>Feature Description<br>Main application with logic for<br>installing all required<br>components.<br>This feature requires 1553MB on<br>your hard drive. | Clck treats to begin the installation.<br>If you want to review or change any of your installation settings, clck Back. Clck Cancel to<br>exit the witcard. |
| InstallSh | Instal to:<br>C: Program Files (x36) Mercedes-Benx\<br>InstallShield<br>Help Space < Back | Next > Cancel                                                                                                    | InstallSheld Cancel                                                                                                    |

After successfully completing the installation, please confirm by clicking "Finish". You will be asked to restart your computer.

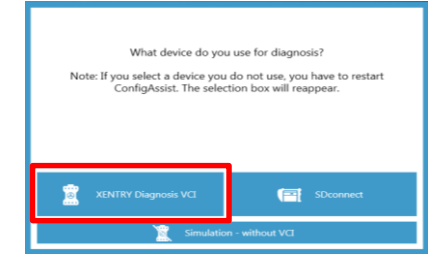

After restarting your computer, this Hardware Selection Window will open. Please select "XENTRY Diagnosis VCI". Then, the ConfigAssist Tool will open automatically.

XENTRY Diagnosis Lite HelpCard Download Basic Setup/Release & Installation

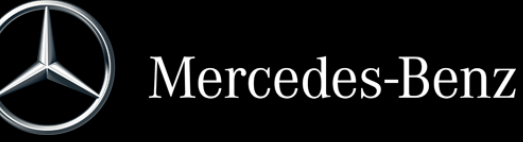

## Internal

After selecting the hardware (see previous page) the welcome window will be displayed. Please go onto the button "Configure" and click onto "Continue".

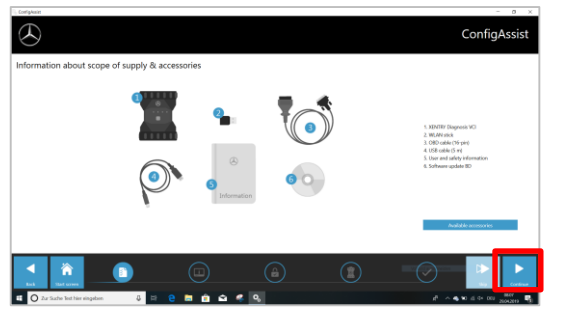

In the next window you can see information about product news. Now click on "Next" until you come to "Install StartKey". Then read out the hardware ID under "Device Data" to order your StartKey via LOT or the KBC, if you do not have a valid StartKey:

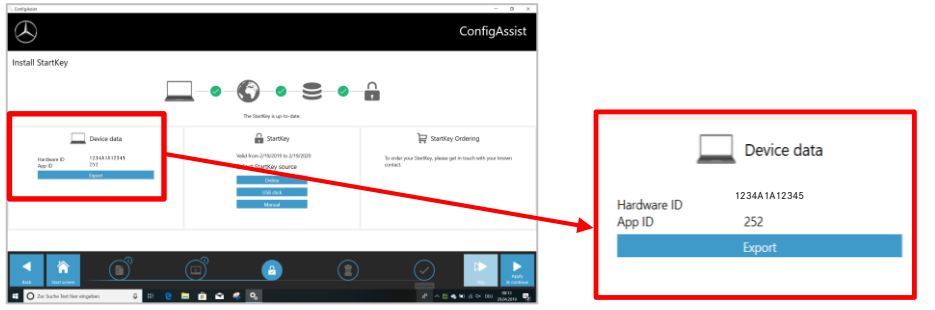

#### PLEASE NOTE:

As soon as you receive the StartKey E-Mail, you can install the StartKey right here (you can download the StartKey online/ import it via USB flash drive / enter it manually) (1):

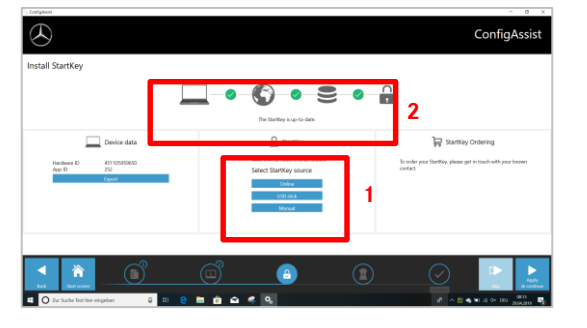

The StartKey is loaded and saved (2).

# II. Configuration of XENTRY Update Service

Please navigate to "Configure XENTRY Update Service" in ConfigAssist.

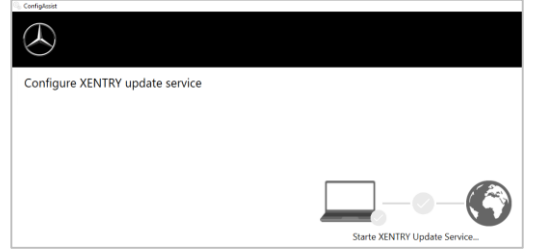

Select "Without Retail Data Storage" under Online data supply to receive updates over the Internet (if you are using an RDS in your workshop, please connect it as usual). Click onto "Test connection":

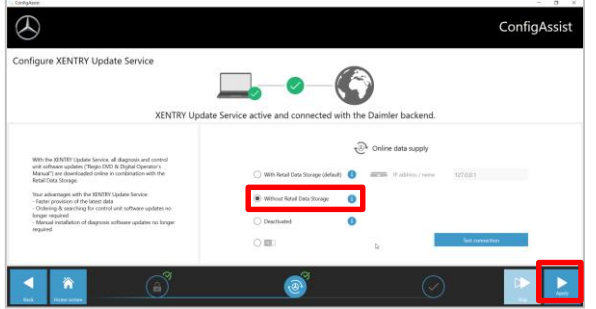

With existing Internet connectivity and server availability, XENTRY Update Service is now connected to the backend servers. If the connection does not work immediately, please repeat this step several times or restart your system. After clicking on "Apply and continue" you will see this overview window:

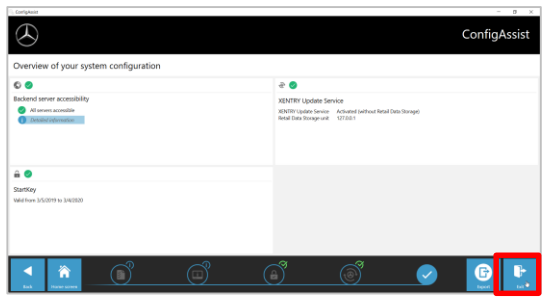

Click onto "Finish".

Call up "**XENTRY Update Service Control Center**" via the start menu in the "Mercedes-Benz" directory.

Click onto the button "Apply and continue".

#### Internal

# III. Download and Installation of latest Release

As soon as XENTRY Update Service starts up, go to the third tab "Release Overview":

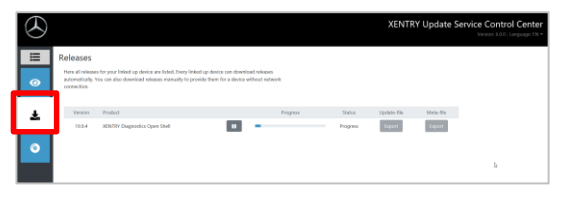

The Download will start automatically. You can track the download status in XENTRY Update Service.

After completing the download, please click onto the button "Export" to save the Basic Release on your hard drive and unpack the files.

| $\odot$ |                                                                                                    |                                                              | XENTRY Update Service Control Cente<br>Versor 4.0.0 Language IN |
|---------|----------------------------------------------------------------------------------------------------|--------------------------------------------------------------|-----------------------------------------------------------------|
| •       | Releases<br>Here all releases for your linked up device are linked. Dray linked up device<br>accordingly the can also downtial intense manually to provide them<br>connection. | ice can download witeases<br>n for a device without network: |                                                                 |
| ÷       | Venior Product<br>153.4 XENTRY Dispender Open Shell                                                                                                    | Pogess                                                       | Stanus Spelate He Mela-He<br>Conspiele Deport Deport            |
|         |                                                                                                    |                                                              |                                                                 |

Make sure in advance that you have enough space (about 150 GB) on your hard drive!

# Please repeat as you did with the Basic Setup, by clicking onto the start.exe file:

| Name           | Date modified                               | Type                                                                                                    | Sizo                                                                                                    |
|----------------|---------------------------------------------|----------------------------------------------------------------------------------------------------|----------------------------------------------------------------------------------------------------|
| Name           | Date mounied                                | type                                                                                                    | SIZE                                                                                                    |
| 📕 data         | 01/08/2019 17:03                            | File folder                                                                                                    |                                                                                                    |
| MD5_Check      | 01/08/2019 17:05                            | File folder                                                                                                    |                                                                                                    |
| USB2LAN Driver | 01/08/2019 17:05                            | File folder                                                                                                    |                                                                                                    |
|                | 01/08/2019 16:57                            | Setup Information                                                                                                    | 1 KB                                                                                                    |
| X start.exe    | 01/08/2019 17:05                            | Application                                                                                                    | 48 KB                                                                                                    |
|                | 01/08/2019 17:05                            | lcon                                                                                                    | 25 KB                                                                                                    |
|                | Name<br>data<br>MD5_Check<br>USB2LAN Driver | Name         Date modified           data         01/08/2019 17:03           MD5_Check         01/08/2019 17:05           US82LAN Driver         01/08/2019 17:05           U382LAN Driver         01/08/2019 16:57           Xart.exe         01/08/2019 17:05 | Name         Date modified         Type           data         01/08/2019 17:03         File folder           MD5_Check         01/08/2019 17:05         File folder           USB2LAN Driver         01/08/2019 16:57         Setup Information           D1/08/2019 17:05         File folder         01/08/2019 17:05         Application           MD5_Check         01/08/2019 17:05         Application         01/08/2019 17:05         Application |

# Please carry out the well-known installation steps, i.e.:

| XENTRY Diagnostics OpenShell - InstallShield Wizard              |                         |  |  |
|------------------------------------------------------------------|-------------------------|--|--|
| Select the language for the installation from the choices below. |                         |  |  |
|                                                                  | English (United States) |  |  |
|                                                                  | OK Cancel               |  |  |

- Language selection
- GTC confirmation
- Confirmation of data storage location
- Start of the installation

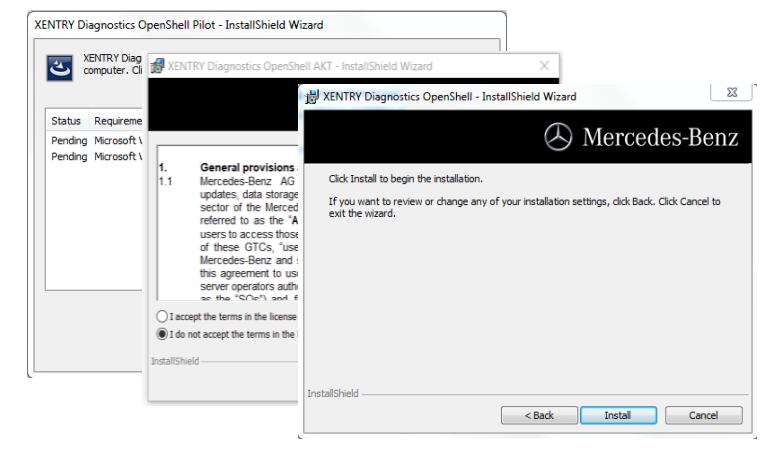

After performing all installation steps, please click onto "Finish". Now you will be required to restart your computer:

After restarting your computer, you will find the XENTRY Diagnosis Icon as well as all other icons on your desktop:

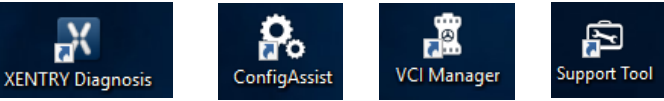

# IV. Commissioning the "XENTRY Diagnosis VCI" hardware

Go to ConfigAssist, select "VCI" as the hardware and then click onto the button "Configure".

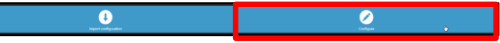

Information on the delivery package and accessories will then be displayed. Please click on "Continue".

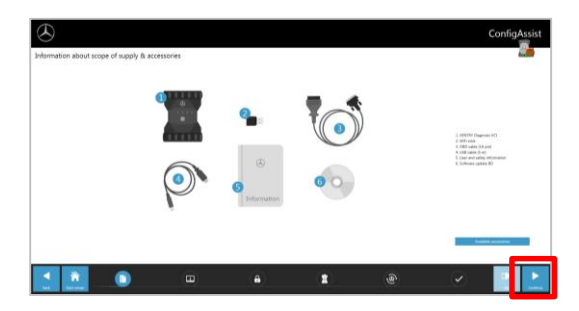

# Internal

In the next window, you can view information about new product features. Click on the corresponding icons to do so.

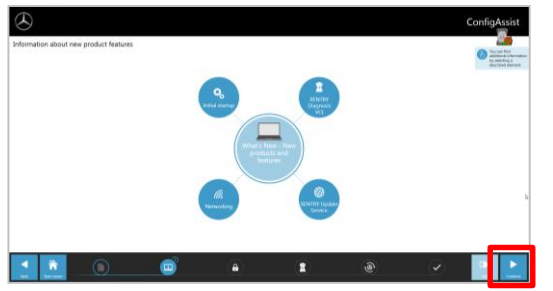

Otherwise, click on "Continue".

Then you will see your valid StartKey. Click on the button "Apply & continue".

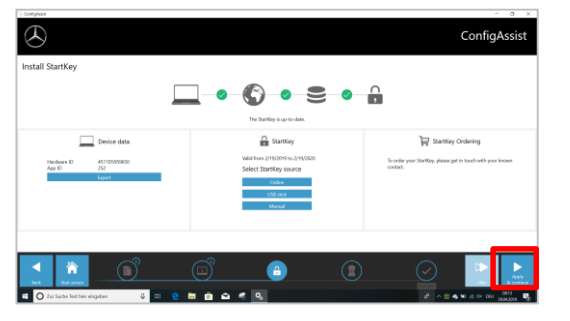

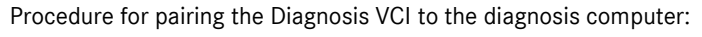

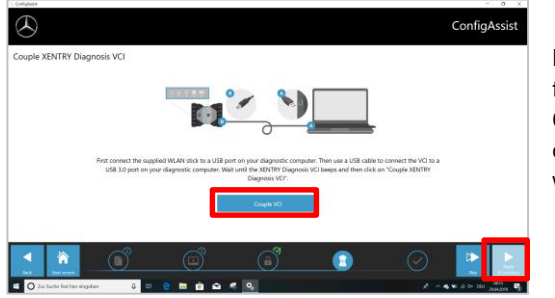

**First** insert the Wi-Fi stick the diagnosis computer. Connect the VCI to the computer via USB cable and wait for the **beep**. If pairing is successful, click "OK" and remove the USB cable again. The computer and VCI are now connected via WLAN.

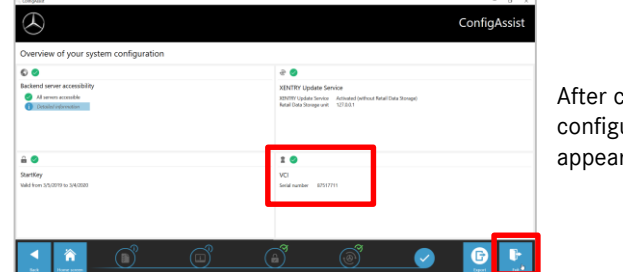

After confirming the configuration, this overview appears.

Click "Exit". XENTRY Diagnosis Lite is now fully configured.

## PLEASE NOTE:

For diagnosis with XENTRY Diagnosis Lite, you will require so-called **time credits**. You can purchase these credits in the B2B Connect Portal: <u>https://b2bconnect.mercedes-benz.com</u> under "Software"→ "Xentry

Diagnosis Lite"

After starting XENTRY Diagnosis and selecting the vehicle, you will see an overview of available credits:

| Diagnose-Zeitguthaben auswählen.   |                                                         |                       |                  |
|------------------------------------|---------------------------------------------------------|-----------------------|------------------|
| Diagnose-Zeitguthaben auswählen, w | velches für die folgende Sitzung verwendet werden soll. |                       |                  |
| Dauer                              | Name des Diagnose-Zeitguthabens                         | Gültigkeit            | Status           |
| <ul> <li>1 Stunden</li> </ul>      | Mercedes-Benz Einzelpaket B - Pkw                       | Gültig bis 29.07.2020 | AKTIV 11 Minuten |
| O 1 Stunden                        | Mercedes-Benz Einzelpaket B - Pkw                       | Gültig bis 29.07.2020 | AKTIV 11 Minuten |
| O 1 Stunden                        | Mercedes-Benz Einzelpaket B - Pkw                       |                       | NEU              |
| O 1 Stunden                        | Mercedes-Benz Einzelpaket B - Pkw                       |                       | NEU              |
| O 1 Stunden                        | Mercedes-Benz Einzelpaket B - Pkw                       |                       | NEU              |
| O 1 Stunden                        | Mercedes-Benz Einzelpaket B - Pkw                       |                       | NEU              |
|                                    |                                                         |                       |                  |

After selecting a valid credit and confirming with "OK", you can start the diagnosis.

In case you have no credits yet / no more credits, an according message will be displayed on the screen.

Then click on the button "Couple VCI".